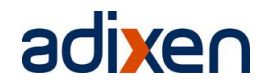

## ASI22MD 'DESY'

#### Inhaltsverzeichnis

| Komponenten des Massenspektrometer Lecksuchgerätes                       | 2  |
|--------------------------------------------------------------------------|----|
| Bedienelemente und Anzeigen                                              | 4  |
| Anschluss des Spektrometers an das Vakuumsystem und die Steuerelektronik | 8  |
| Inbetriebnahme                                                           | 10 |
| Kalibrierung                                                             | 12 |
| Fernanzeige und Fernbedienung mit der Software ASMpocket auf PDA         | 14 |
| Lecksuche mit ASI22MD 'DESY'                                             | 16 |
| Tipps und FAQs                                                           | 18 |

# Kurzanleitung

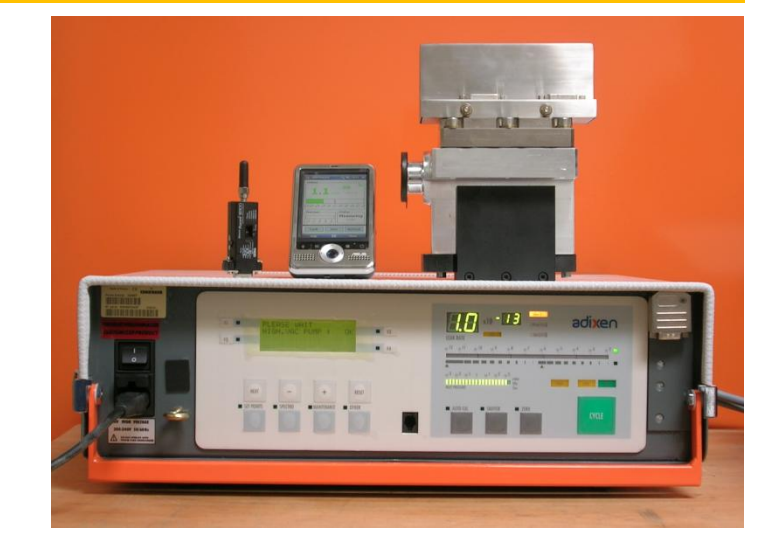

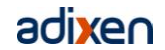

## Komponenten des ASI22MD 'DESY'

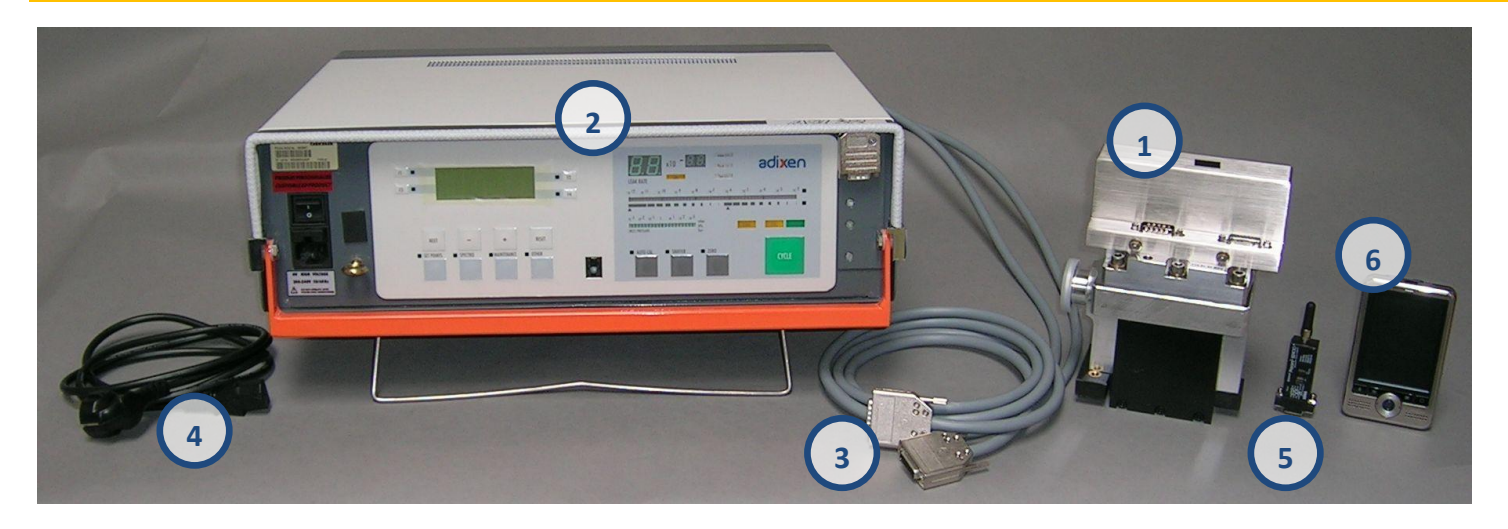

| Nr.           | Komponente                                          | Bemerkung                                                            |
|---------------|-----------------------------------------------------|----------------------------------------------------------------------|
| 1             | Sektorfeld-Massenspektrometer                       | mit Flansch DN25KF zum Anschluss an ein Vakuumsystem                 |
| 2             | Betriebselektronik mit Bedien- und Anzeigeelementen | mit Zubehörfach am Boden zur Aufnahme von Kabeln und Anleitung       |
| 3             | Verbindungskabel zwischen Elektronik und MS-Zelle   |                                                                      |
| 4             | Netzkabel                                           |                                                                      |
| 5             | Bluetooth-Sender/Empfänger                          | zum Anschluss an die frontseitige serielle Schnittstelle des ASI22MD |
| 6             | PDA mit ASMpocket Software                          | Zur Fernanzeige/-bedienung das ASI22MD über Bluetooth oder WLAN*     |
| *) \4/1 4 4 4 | h AGAAs select M2 4 0 select billion                |                                                                      |

\*) WLAN ab ASMpocket V2.1.0 oder höher

Das Massenspektrometer ASI22MD 'DESY' basiert auf dem modularen adixen Lecktestgerät ASI22MD, welches vorwiegend in automatischen Dichtheitsprüfanlagen in der Industrie für Serienprüfungen eingesetzt wird. Die Version 'DESY' wurde für die Bedürfnisse der Lecksuche an Vakuumanlagen von diesem Gerät abgeleitet und besitzt keinen eigenen Vakuumpumpstand. Aus diesem Grund sind einige Bedien- und Anzeigeelemente ohne Funktion oder müssen anders genutzt werden als bei dem Seriengerät. Die vorliegende Kurzanleitung ist speziell für den <u>Betrieb</u> bei DESY zugeschnitten. Über Fragen zur Wartung oder zu Ersatzteilen gibt das User Manual des ASI22MD Auskunft. PDA und Bluetooth-Adapter haben eigene Handbücher, die ggf. zu Rate zu ziehen sind. Allgemeine Informationen zur Lecksuche finden sich auch im Benutzerhandbuch des Standard-Lecksuchgerätes ASM142, welches aus den gleichen Komponenten aufgebaut ist (Elektronik, Massenspektrometer). Das Handbuch ist im pdf-Format bei Alcatel adixen erhältlich.

![](_page_3_Figure_1.jpeg)

| Nr. | Element                                                 | Standardfuktion                                    | ASI22MD 'DESY'                         |  |
|-----|---------------------------------------------------------|----------------------------------------------------|----------------------------------------|--|
| 1   |                                                         | Balkenanzeige des Einlaßdrucks                     | ohne Funktion                          |  |
| 2   |                                                         | Anzeigelampen für Steuertasten                     | leuchten, wenn Funktion aktiviert ist  |  |
| 3   | AUTOCAL                                                 | Taste zum Starten und Stoppen der Autokalibrierung | Spektrometerkalibrierung (manuell)     |  |
| 4   | SNIFFER                                                 | Taste zum Ein- und Ausschalten des Schnüffelmodus  | nicht benutzt                          |  |
| 5   | ZERO                                                    | Taste zum Ein- und Ausschalten der "ZERO"-Funktion | "Nullpunkt"-Unterdrückung (Signal:100) |  |
| 6   | CYCLE                                                   | Taste zum Starten und Stoppen eines Testzyklus     | aktiviert Korrekturfaktor              |  |
| 7   |                                                         | Steuertasten (4)                                   |                                        |  |
| 8   | STDBY                                                   | Anzeigelampe für Standby-Betrieb                   | korrigiertes Signal auf Numerikanzeige |  |
| 9   | EVAC     Anzeigelampe für Evakuierung     ohne Funktion |                                                    | ohne Funktion                          |  |
| 10  | TEST                                                    | Anzeigelampe für Testzyklus                        | korrigiertes Signal auf Numerikanzeige |  |
| 11  |                                                         | Balkenanzeige des Heliumsignals                    | unkorrigiertes Rohsignal               |  |
| 12  |                                                         | Anzeigelampe für Standardskala des Heliumsignals   |                                        |  |
| 13  |                                                         | Anzeigelampe für "ZERO"-Skala des Heliumsignals    |                                        |  |
| 14  | COR                                                     | Anzeigelampe für Korrekturfaktor "COR"             | korrigiertes Signal auf Numerikanzeige |  |
| 15  |                                                         | Anzeigen für Maßeinheit                            | it j                                   |  |

![](_page_5_Figure_1.jpeg)

| Nr.   | Element                                                                          | Standardfuktion                                                             | ASI22MD 'DESY'                      |  |
|-------|----------------------------------------------------------------------------------|-----------------------------------------------------------------------------|-------------------------------------|--|
| 16    |                                                                                  | Digitalanzeige des Heliumsignals                                            |                                     |  |
| 17    |                                                                                  | Anzeigefeld (4 Zeilen mit je 20 Zeichen)                                    |                                     |  |
| 18    | F1, F2, F3, F4                                                                   | Parametertasten (Auswahl der Zeilen 1 bis 4 im Anzeigefeld)                 |                                     |  |
| 19    |                                                                                  | Programmiertasten (4)                                                       |                                     |  |
| 20    | NEXT                                                                             | Nächstes Menü oder nächster Parameter (zyklisch)                            |                                     |  |
| 21/22 | - / +                                                                            | Einstellung von Werten, Auswahl von Parametern, Einstellung der Lautstärke  |                                     |  |
| 22    | DECET                                                                            | Wiederherstellung der vorherigen Einstellungen                              |                                     |  |
| 25    | ICLJE I                                                                          | (Änderungen rückgängig machen), Quittieren von Störungen                    |                                     |  |
| 24    | Menüauswahltasten (4)                                                            |                                                                             |                                     |  |
| 25    | SET POINTS                                                                       | Menü Schaltpunkte                                                           |                                     |  |
| 26    | SPECTRO                                                                          | PECTRO Menü Spektrometer zur Einstellung der Zellen- und Kalibrierparameter |                                     |  |
| 27    | MAINTENANCE                                                                      | INTENANCE Menü Wartung ohne Funktion, da keine Pumpen vo                    |                                     |  |
| 28    | OTHER                                                                            | Menü Andere Einstellungen (Testmodus, Belüftung, Datum/Uhrzeit)             |                                     |  |
| 29    | Anschluß für Fernsteuerung/Fernanzeige (Zubehör) Kabelgebundene Fernanzeige (Opt |                                                                             | Kabelgebundene Fernanzeige (Option) |  |

#### Anschluss des Spektrometers an das Vakuumsystem und die Steuerelektronik

![](_page_7_Picture_2.jpeg)

| Schritt | Element      | Aktion                                                                                                    | Bemerkung                                                                        |
|---------|--------------|----------------------------------------------------------------------------------------------------|----------------------------------------------------------------------------------|
| 1       | Spektrometer | Spektrometer mit dem Flansch DN25KF an ein Vakuumsystem anschließen (Seite 8, Bild Mitte)                                      | Einbaulage beliebig                                                              |
| 2       | Fachdeckel   | Kabelfach an der Unterseite des Steuergerätes öffnen; Gerät kann vertikal oder horizontal (mit Aufstellbügel) betrieben werden | Die zwei Flügelschrauben um 180° drehen und Boden abnehmen (Seite 8, Bild links) |
| 3       | Kabel        | die beiden Kabel an den versenkten Sub-D Buchsen im Kabelfach<br>anschließen und Stecker mit den Schrauben sichern             | Kabel können normalerweise auch beim Transport eingesteckt bleiben               |
| 4       | Kabel        | die beiden Kabel an die entsprechenden Buchsen des<br>Spektrometerkopfes anschließen und sichern (Seite 8, Bild Mitte)         | erfolgt nicht wenn Druck >10 <sup>-2</sup> mbar                                  |
| 5       | Netzkabel    | Kaltgerätestecker des Netzkabels an der linken Gerätefront<br>einstecken und mit einer 220 Volt Steckdose verbinden            | (Seite 8, Bild rechts)                                                           |
| 6       | Fachdeckel   | Kabelfachboden wieder einsetzen und Flügelmuttern um 180°<br>drehen, bis ein deutliches 'Klick' zu hören ist                   |                                                                                  |

![](_page_9_Picture_0.jpeg)

#### Inbetriebnahme

![](_page_9_Picture_2.jpeg)

| Schritt | Element          | Aktion                                                                                                    | Bemerkung                                                                                                    |
|---------|------------------|----------------------------------------------------------------------------------------------------|----------------------------------------------------------------------------------------------------|
| 1       |                  | Vakuumanschluss und Kabelverbindungen herstellen (siehe Seite 8)                                                                                                    | Druck im Vakuumsystem <10 <sup>-2</sup> mbar                                                                                                    |
| 2       | Netzschalter     | Gerät einschalten                                                                                                    | (Seite 8, Bild rechts)                                                                                                    |
| 3       | Anzeigefeld (17) | Gerät meldet TMP OK                                                                                                    | Rückmeldung der nicht vorhandenen TMP wird<br>simuliert                                                                                                    |
| 4       | Anzeigefeld (17) | Gerät testet Heizfaden 2 und schaltet dann Heizfaden 1 ein                                                                                                    | erfolgt nicht, wenn Druck >10 <sup>-2</sup> mbar                                                                                                    |
| 5       | Anzeigetafel     | Gerät meldet Bereitschaft (17), auf der Balkenanzeige (11) und<br>der Digitalanzeige (16) erscheint das Helium-Untergrundsignal des<br>Vakuumsystems                       | die Druckanzeige (1) ist in der Ausführung ,DESY'<br>bedeutungslos, da keine Druckmessröhre<br>angeschlossen ist                                                             |
| 6       |                  | die Lecksuche kann beginnen; ggf. kann mit der Taste ZERO (5)<br>das Untergrundsignal um den Faktor 100 elektronisch abgesenkt<br>werden                                   | das Gerät ist nicht automatisch kalibriert                                                                                                    |
| 7       | CYCLE            | wenn eine Kalibrierung mit einem externen Testleck durchgeführt<br>wurde, muss die Taste CYCLE (6) gedrückt werden; das Gerät<br>quittiert dies durch das Signal TEST (10) | das Signal COR (14) zeigt an, das der Kalibrierfaktor in<br>der Digitalanzeige berücksichtigt wird, die<br>Balkenanzeige zeigt <mark>immer</mark> den unkorrigierten Wert an |

![](_page_11_Picture_0.jpeg)

## Kalibrierung

![](_page_11_Picture_2.jpeg)

| Schritt | Element | Aktion                                                            | Bemerkung                                              |                                                |
|---------|---------|-------------------------------------------------------------------|--------------------------------------------------------|------------------------------------------------|
| 1       |         | Spektrometerzelle an ein Vakuumsystem anschließen (siehe Seite 8) |                                                        |                                                |
| 2       |         | ein kalibriertes Testleck an das Vakuumsystem anschließen         | z.B. adixen FV4710 (Seite 12 Bild links)               |                                                |
| 3       |         | ASI22MD 'DESY' in Betrieb nehmen (siehe Seite 10)                 | Lecktestgerät meldet Bereitschaft                      |                                                |
| 4       | CYCLE   | Testzyklustaste (6) betätigen                                     | Lampe TEST (10) leuchtet                               |                                                |
|         |         |                                                                   | Nachfrage des ASI22MD, ob dynamische Kalibrierung      |                                                |
| 5       | AUTOCAL | Taste AUTOCAL (3) betätigen                                       | gewünscht (17); der Betriebsmodus ist beim ASI22MD     |                                                |
|         |         |                                                                   | ,DESY' immer "normal"                                  |                                                |
| 6       | NEXT    | Externe Kalibrierung innerhalb von 10 s bestätigen                | Gerät verlässt nach 10 s automatisch den               |                                                |
| 0       |         | Kalibriermodus                                                    |                                                        |                                                |
| 7       |         | Leckrate des externen Kalibrierlecks eingeben (Tasten 18 u. 19)   | Parametereingabe siehe User Manual ASI22MD             |                                                |
| 8       |         |                                                                   | Digitalanzeige (16) zeigt den Wert des Kalibrierlecks, |                                                |
| 0       |         |                                                                   | die Lampe COR (14) leuchtet                            |                                                |
|         |         | Kalibrierzyklus durch erneutes Betätigen der Taste AUTOCAL (3)    | das Gerät zeigt auf der Digitalanzeige das kalibrierte |                                                |
| 9       | AUTOCAL | AUTOCAL boondon                                                   | heenden                                                | Leckratensignal an, sofern die Lampe TEST (10) |
|         |         |                                                                   | leuchtet                                               |                                                |

#### Fernanzeige und Fernbedienung mit der Software ASMpocket auf PDA

![](_page_13_Picture_2.jpeg)

| Schritt | Element         | Aktion                                                               | Bemerkung                                                                                                    |
|---------|-----------------|----------------------------------------------------------------------|----------------------------------------------------------------------------------------------------|
| 1       |                 | SENA Parani 100 in die SUB-D Buchse der RS232 einstecken (s. Bild 1) | Spannungsversorgung erfolgt über diese Buchse                                                                                                    |
| 2       |                 | ASI22MD 'DESY' in Betrieb nehmen (siehe Seite 10)                    | Lecktestgerät meldet Bereitschaft                                                                                                    |
| 3       | Schiebeschalter | SENA Parani 100 einschalten (S. 14, Bild links)                      | LED blinkt                                                                                                    |
| 4       | PDA             | PDA ASUS A626 einschalten und BT aktivieren                          | auf BT-Symbol klicken und einschalten falls AUS                                                                                                    |
| 5       | BT-Symbol       | BT-Manager öffnen                                                    |                                                                                                    |
| 6       |                 | BT-Gerät auswählen und verbinden                                     | ggf. unter ,Aktive Verbindungen' Feldstärke prüfen                                                                                                    |
| 6       | x-Taste         | BT-Manager schließen                                                 |                                                                                                    |
| 7       | Startmenü       | ASMpocket Software auf PDA starten                                   | Startmenü oder über Datei-Explorer von SD-Karte                                                                                                    |
| 8       | Einstellungen   | ggf. Einstellungen über das Menü von ASMpocket vornehmen             |                                                                                                    |
| 9       |                 | Leckrate auf Digital- und Balkenanzeige ablesen                      | ggf. PDA-Lautsprecher über Menüleiste einschalten<br>bzw. Lautstärke anpassen (Akustiksignal nur bei<br>Überschreiten der Schaltschwelle des ASI22MD) |

Anm.: BT = Bluetooth, PDA = Persönlicher Digitaler Assistent

![](_page_15_Picture_0.jpeg)

#### Lecksuche mit ASI22MD 'DESY'

![](_page_15_Picture_2.jpeg)

| Schritt | Element | Aktion                                                                                                    | Bemerkung                                                                                            |
|---------|---------|----------------------------------------------------------------------------------------------------|----------------------------------------------------------------------------------------------------|
| 1       |         | Voraussetzung:<br>- Spektrometerzelle ist an ein Vakuumsystem angeschlossen<br>- ASI22MD ist betriebsbereit und kalibriert<br>- bei Bedarf ist die BT-Fernanzeige in Funktion | Versorgung erfolgt über diese Buchse                                                                 |
| 2       |         | Helium auf die verdächtigen Stellen des Vakuumsystems aufsprühen                                                                                                    | <ul> <li>geeignete Sprühpistole verwenden</li> <li>sparsam sprühen</li> <li>oben beginnen</li> </ul> |
| 3       |         | Leckratensignal an der Balkenanzeige des ASI22MD oder des PDA beobachten                                                                                                    | ggf. Akustisignal(e) aktivieren                                                                      |
| 4       |         | bei Signalanstieg Position der Sprühsonde variieren, bis maximale<br>Anzeige die Leckposition markiert                                                                        |                                                                                                    |
| 5       |         | Sprühen unterbrechen, Signalabbau abwarten und erneut sprühen,<br>um Leckposition zu verifizieren                                                                             |                                                                                                    |
| 6       |         | Leckrate auf Digitalanzeige ablesen                                                                                                    |                                                                                                    |

![](_page_17_Picture_0.jpeg)

# Tipps

| Nr. | Thema         | Тірр                                                                                                    | Bemerkung                                                                                         |
|-----|---------------|----------------------------------------------------------------------------------------------------|---------------------------------------------------------------------------------------------------|
| 1   | Akustiksignal | Die Schaltschwelle für das Akustisignal kann im Menü ,SET POINTS'<br>des Lecktestgerätes verändert werden.<br>Die Lautstärke des Akustiksignals kann im Menü ,OTHER'<br>voreingestellt werden und jederzeit, wenn das Signal ertönt, über<br>die Tasten +/- angepasst werden. | siehe User Manual ASI22MD                                                                         |
| 2   | BT-Reichweite | Die Reichweite kann vergrößert werden, wenn der BT-Adapter nicht<br>direkt am Gerät eingesteckt wird sondern über ein handeslübliches<br>Sub-D Verängerungskabel angeschlossen und in einer erhöhten<br>Position angebracht wird.                                             | optional sind auch Antennen mit Richtwirkung für den<br>BT-Adapter Parani 100 erhältlich          |
| 3   | WLAN          | ASMpocket unterstützt auch die Kommunikation über WLAN. Dazu<br>muss das Lecktestgerät mit einem lokalen Netzwerk verbunden<br>werden.                                                                                                    | - RS232/Ethernet-Adapter (z.B. Lantronix UDS1100)<br>- RS232/WLAN-Adapter (z.B. Lantronix WiBox®) |
| 4   | Sicherheit    | Da das ASI22MD ,DESY' nicht über ein eigenes Vakuumsystem verfügt, obliegt die Sicherheit dem Anwender.                                                                                                    | Zur Schonung der Heizfäden und des VHS-Verstärkers sind Lufteinbrüche unbedingt zu vermeiden.     |

FAQs

| Nr. | Thema                | Problem                                                                            | Mögliche Ursachen                                                                                                    |
|-----|----------------------|------------------------------------------------------------------------------------|----------------------------------------------------------------------------------------------------|
| 1   | ASI22MD nicht BEREIT | nach Einschalten ist das Spektrometer nicht bereit                                 | Druck im Vakuumsystem > 10-2 mbar                                                                                                    |
| 2   | keine BT-Verbindung  | der PDA kann keine Verbindung zum BT-Adapter<br>aufnehmen                          | <ul> <li>BT-Adapter nicht eingeschaltet</li> <li>Akku des PDA zu schwach</li> <li>Distanz zwischen ASI22MD und PDA zu groß</li> <li>Metallische Abschirmung zwischen ASI22MD und PDA</li> </ul> |
| 3   | Betriebsmodus        | der am PDA angezeigte Betriebsmodus stimmt nicht<br>mit dem am Steuergerät überein | <ul> <li>die Datenübertragung erfolgt nur jede Sekunde einmal</li> <li>die BT-Verbindung wurde unterbrochen</li> </ul>                                                                          |
| 4   | Leckratenanzeige     | die numerische Anzeige stimmt nicht mit der<br>Balkenanzeige überein               | Die Balkenanzeige zeigt immer das unkorrigierte Rohsignal<br>an, die numerische Anzeige das korrigierte Signal, wenn das<br>Gerät im Modus TEST ist.                                            |
| 5   | Leckratenanzeige     | die numerische Anzeige stimmt nicht mit dem<br>Kalibrierleck überein               | <ul> <li>das Gerät befindet sich nicht im Modus TEST</li> <li>das Ventil des Kalibrierlecks ist geschlossen</li> <li>das Gerät wurde noch nicht auf das Leck kalibriert</li> </ul>              |

![](_page_19_Picture_0.jpeg)

![](_page_19_Picture_1.jpeg)

![](_page_19_Picture_2.jpeg)

Alcatel Hochvakuum Technik GmbH Am Kreuzeck 10 97877 Wertheim T +49 9342 9610 0 F +49 9342 9610 XX hochvakuum@adixen.de